# Department of Nevada

Community Service Program Online Website Reporting 2018

VFW Nevada website:

## vfwnv.com

Set up for Community Service and Activities Reporting

### Go to vfwnv.com, then select LOGIN at top right. Then select Report Entry on the dropdown. Continue below....

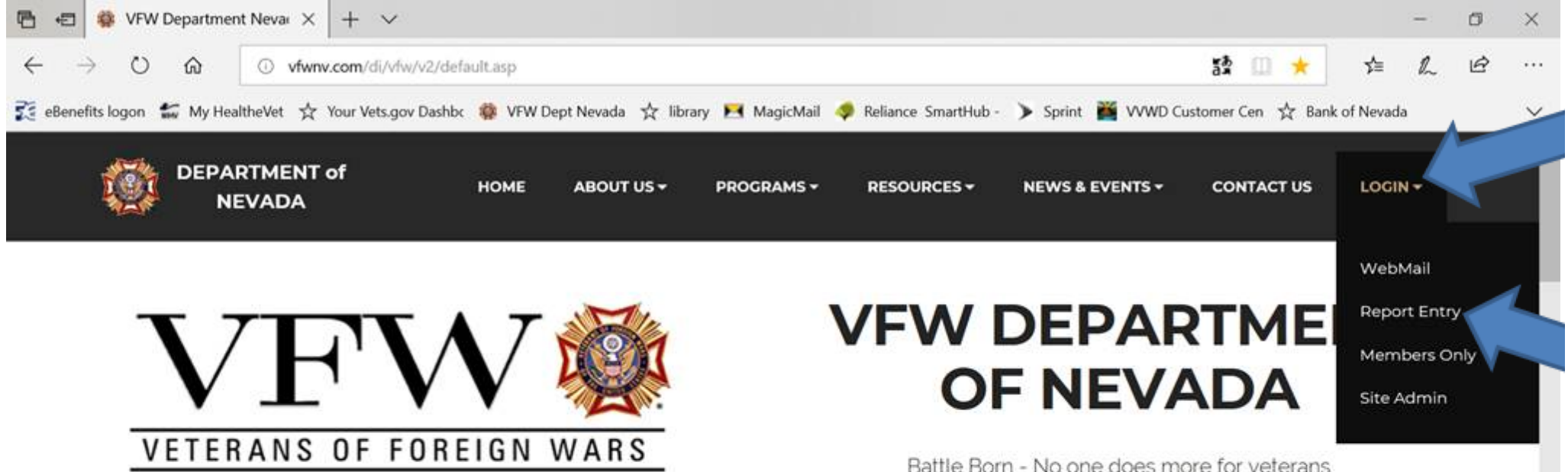

NO ONE DOES MORE FOR VETERANS.

## Department of Nevada Leaders

Jerry Peterson and Linda Wright

10:37 AN

9/21/2018

🔨 91° 🚺 📓 🖂

You will see "VFW –Control Panel", Go to "Login" - <u>Usernam</u>e is the post number; example- **7385** <u>Password</u> is post and number, example- **post7385**, no capitals, no spaces. Enter those, then Click on black "<u>LOGIN</u>" button

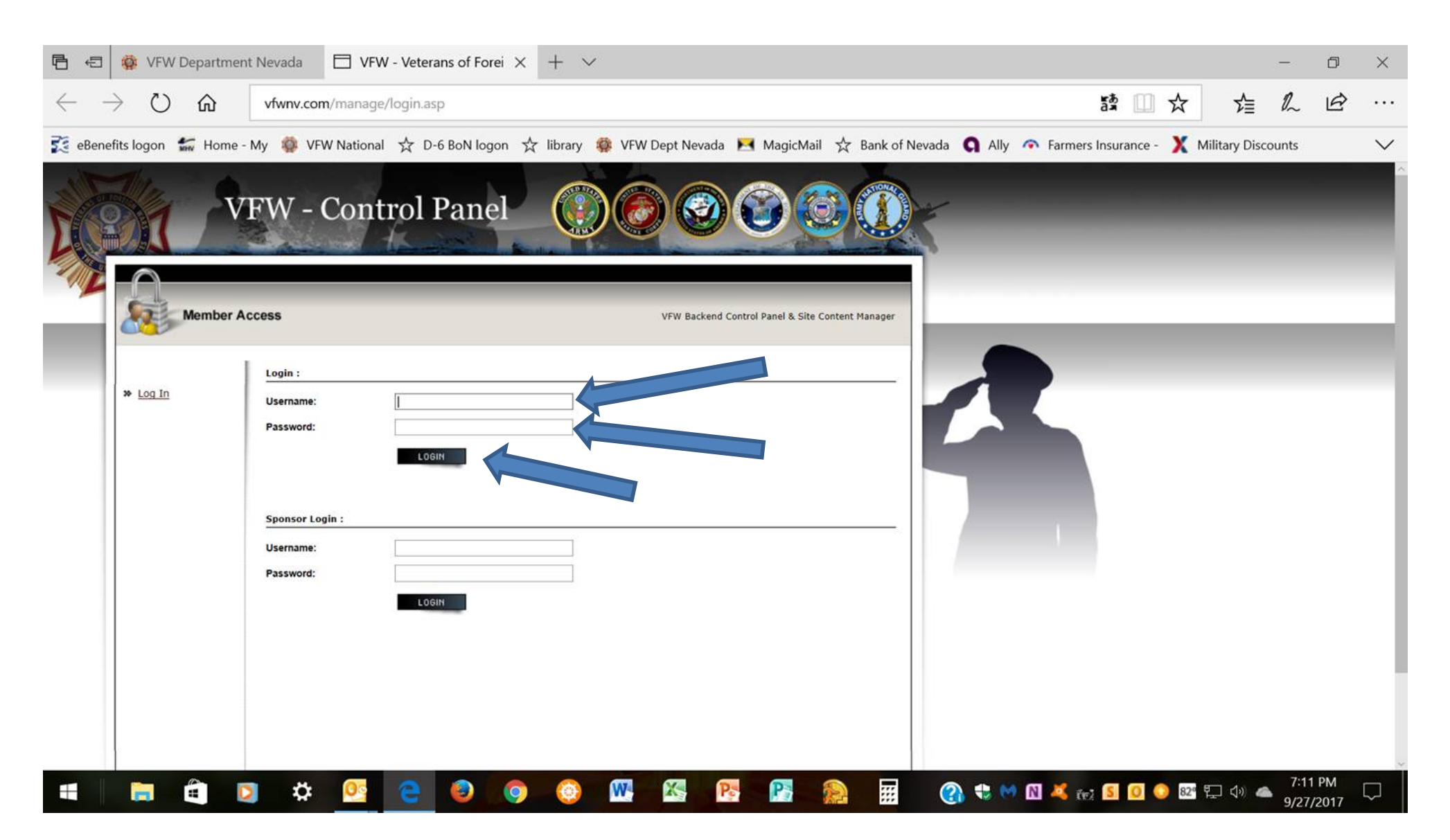

### You will now be at "Member Access"

| 🖻 🕫 🕸 VFW Department Nevada 🛛 VFW - Veterans of Forei X + V                                                                                                 |                   | đ              | ×      |
|----------------------------------------------------------------------------------------------------|-------------------|----------------|--------|
| $\leftarrow$ $\rightarrow$ $\circlearrowright$ $\checkmark$ vfwnv.com/manage/default.asp 24 $\square$ $\bigstar$                                            | \$≣ <i>l</i> ~    | Ŕ              |        |
| 캻 eBenefits logon 🖆 Home - My 🌼 VFW National ☆ D-6 BoN logon ☆ library 🌼 VFW Dept Nevada 💌 MagicMail ☆ Bank of Nevada 🔇 Ally 🐢 Farmers Insurance - X Milita | ry Discounts      |                | $\sim$ |
| VFW - Control Panel () () () () () () () () () () () () ()                                                                                                  |                   |                |        |
|                                                                                                    |                   |                |        |
| 💷 💼 🛱 🖸 🌣 🥂 😋 🥥 🥥 🚳 🜇 🚱 🚱 📰 😭 🌚 🖬 🕐 🛚 🛎 🖬 🖉 💿                                                                                                    | ¢୬ ▲ 7:14<br>9/27 | 4 PM<br>7/2017 | $\Box$ |

On the lower left in the column, select the category you will report, beginning with "Aid to Others", on down.

### Control Panel- you may enter your post #, (see example "36") below, or continue on to ADD button; you're already logged on as your post

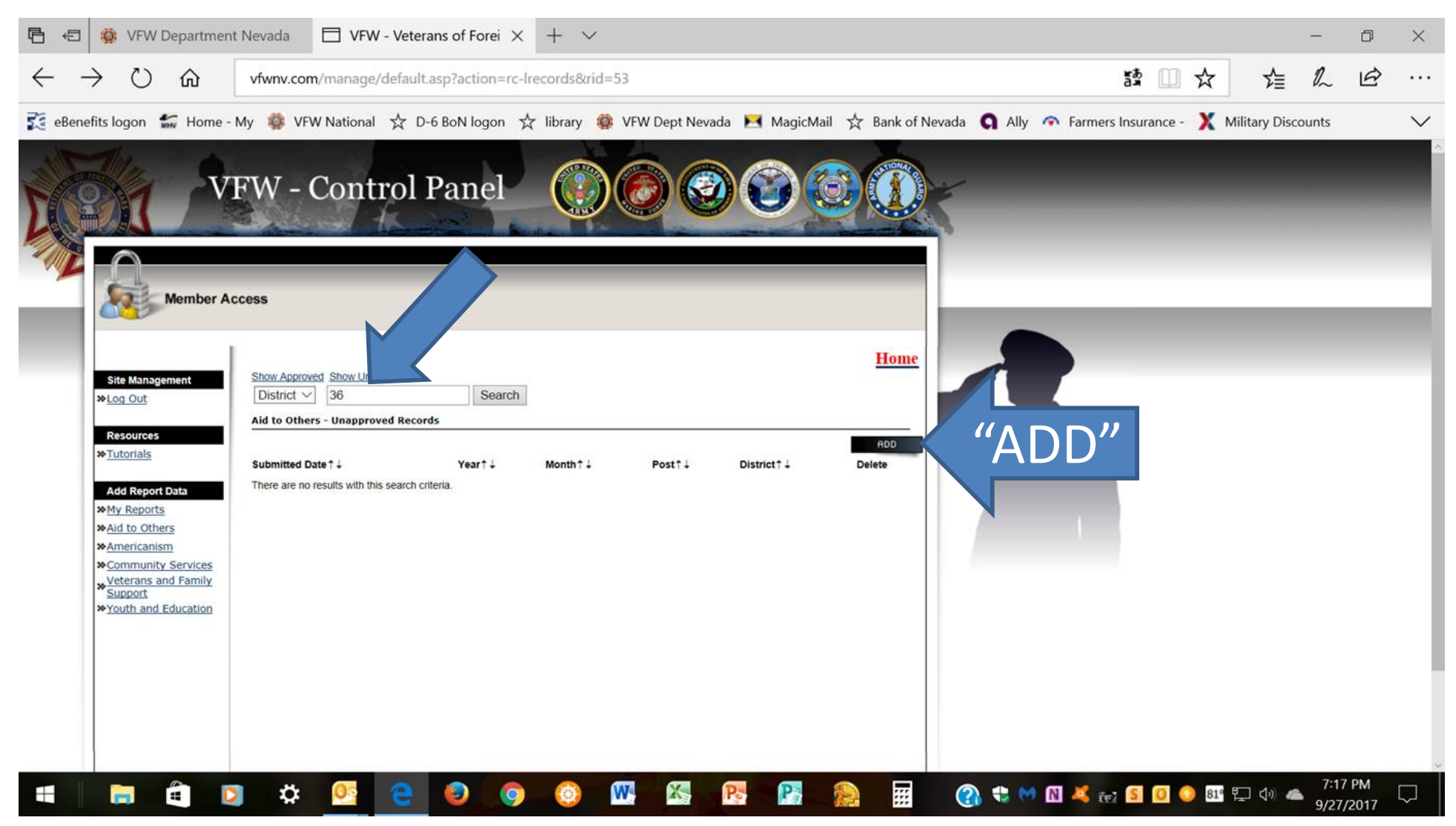

Click on ADD button in black highlight on right; then you'll see the reporting page next: On the reporting page, the Year, current Month, Post, and the District will already be filled in. You may need to change the month; use dropdown on right. Start entry at VFW Members, or AUX Members, & begin entry...

| Keine And And And And And And And And And And                             | Nevada 🗇 VFW - Veterans of Forei X + 🗸                |                                                     | <b>**</b> ··· · ·                  | - 0                  | ×      |
|---------------------------------------------------------------------------|-------------------------------------------------------|-----------------------------------------------------|------------------------------------|----------------------|--------|
|                                                                           | vfwnv.com/manage/default.asp?action=rc-arecord&rid=53 | ŝ                                                   | an X Vi                            |                      |        |
| 🔀 eBenefits logon 🚮 Home - N                                              | y 🌼 VFW National 🛧 D-6 BoN logon 🛧 library 🌼          | VFW Dept Nevada 💌 MagicMail 🔀 Bank of Nevada 🔇 Ally | Farmers Insurance - X Military Dis | counts               | $\sim$ |
| Member Ac                                                                 | ess                                                   |                                                     |                                    | _                    | Î      |
| Site Management                                                           | Aid to Others - Edit Record                           | Home                                                |                                    |                      |        |
| ≫ <u>Log Out</u>                                                          | Year                                                  |                                                     |                                    |                      | - 1    |
| Rosources<br>>> <u>Tutorials</u>                                          | 2017 Please select the y                              | ear.                                                |                                    |                      |        |
| Add Report Data                                                           | Month                                                 |                                                     |                                    |                      |        |
| <u>My Reports</u> <u>Aid to Others</u>                                    | September<br>Please select the m                      | onth                                                |                                    |                      |        |
| Americanism      Community Services      Veterans and Family      Support | Post<br>36                                            |                                                     |                                    |                      |        |
| <u> </u>                                                                  | Please enter your P                                   | Yost.                                               |                                    |                      |        |
|                                                                           | District<br>6                                         |                                                     |                                    |                      |        |
|                                                                           | VFW Members                                           | SUICE                                               |                                    |                      |        |
|                                                                           | AUX Members                                           |                                                     |                                    |                      |        |
|                                                                           | Number of AUX members                                 | s involved                                          |                                    |                      |        |
|                                                                           | VFW Hours                                             |                                                     |                                    |                      | ~      |
| 🖷 📄 🛱 🖸                                                                   | 🌣 💁 😑 🥥 🥨                                             | u 🚳 📴 💽 👧 🖬 🕐 🕫 🕬                                   | 🕅 🧸 🚓 S 🖸 📀 💀 🔛 do d               | 7:20 PM<br>9/27/2017 |        |

#### PROCEED ON DOWN TO BOTTOM WITH ENTRIES. ENTER A BRIEF DESCRIPTION, THEN YOUR NAME IN "PREPARED BY", THEN CLICK SUBMIT. YOU WILL RETURN TO THE CONTROL PANEL PAGE; GO TO NEXT CATEGORY AND REPEAT THE PROCESS TO ENTER YOUR OTHER ACTIVITIES

| 🖻 🖅 🕸 VFW Department Nevada 🛛 VFW - Veterans of Forei X + V                                                                                            |               | -             | ٥          | ×      |
|----------------------------------------------------------------------------------------------------|---------------|---------------|------------|--------|
| $\leftarrow \rightarrow \circlearrowright$ ŵ vfwnv.com/manage/default.asp?action=rc-arecord&rid=53 å 🛄 😒                                               | 酒             | h             | ß          |        |
| 캻 eBenefits logon 🖆 Home - My 🌼 VFW National ☆ D-6 BoN logon ☆ library 🌼 VFW Dept Nevada 💌 MagicMail ☆ Bank of Nevada 🔾 Ally 🐢 Farmers Insurance - X M | lilitary Disc | ounts         |            | $\sim$ |
| VFW Projects                                                                                                    |               |               |            | ^      |
| Number of projects/activities by VFW                                                                                                    |               |               |            |        |
| AUX Projects                                                                                                    |               |               |            |        |
| Number of projects/activities by AUX                                                                                                    |               |               |            |        |
| Description:                                                                                                    |               |               |            |        |
| B Z ∐ AA A T ⊘ III  II  II  II  II  II  II  II  II                                                                                                    |               |               |            |        |
|                                                                                                    |               |               |            |        |
| <body> &lt;<u>BR</u>&gt; Description of project/activity and those benefited</body>                                                                    |               |               |            |        |
| Prepared By:                                                                                                    |               |               |            |        |
| Report prepared by:                                                                                                    |               |               |            |        |
|                                                                                                    |               |               |            |        |
| Submit                                                                                                    |               |               |            | ~      |
| a 💼 🛱 🔽 🌣 🧟 🤤 🥥 🎯 🚾 🖾 📴 🎥 🕋 🕐 🕸 🖉 🖬 🕲 🖉 🖬                                                                                                    | ፻፲ ሳ 🐗        | 7:23<br>9/27/ | PM<br>2017 |        |

Each time you enter an activity, you should then see a page like this (below), showing that your data was submitted. Administrators will review the reports later. If there are any problems; they may reject the submission and ask you to resubmit. Possibly, they may call and ask for info and correct it for you.

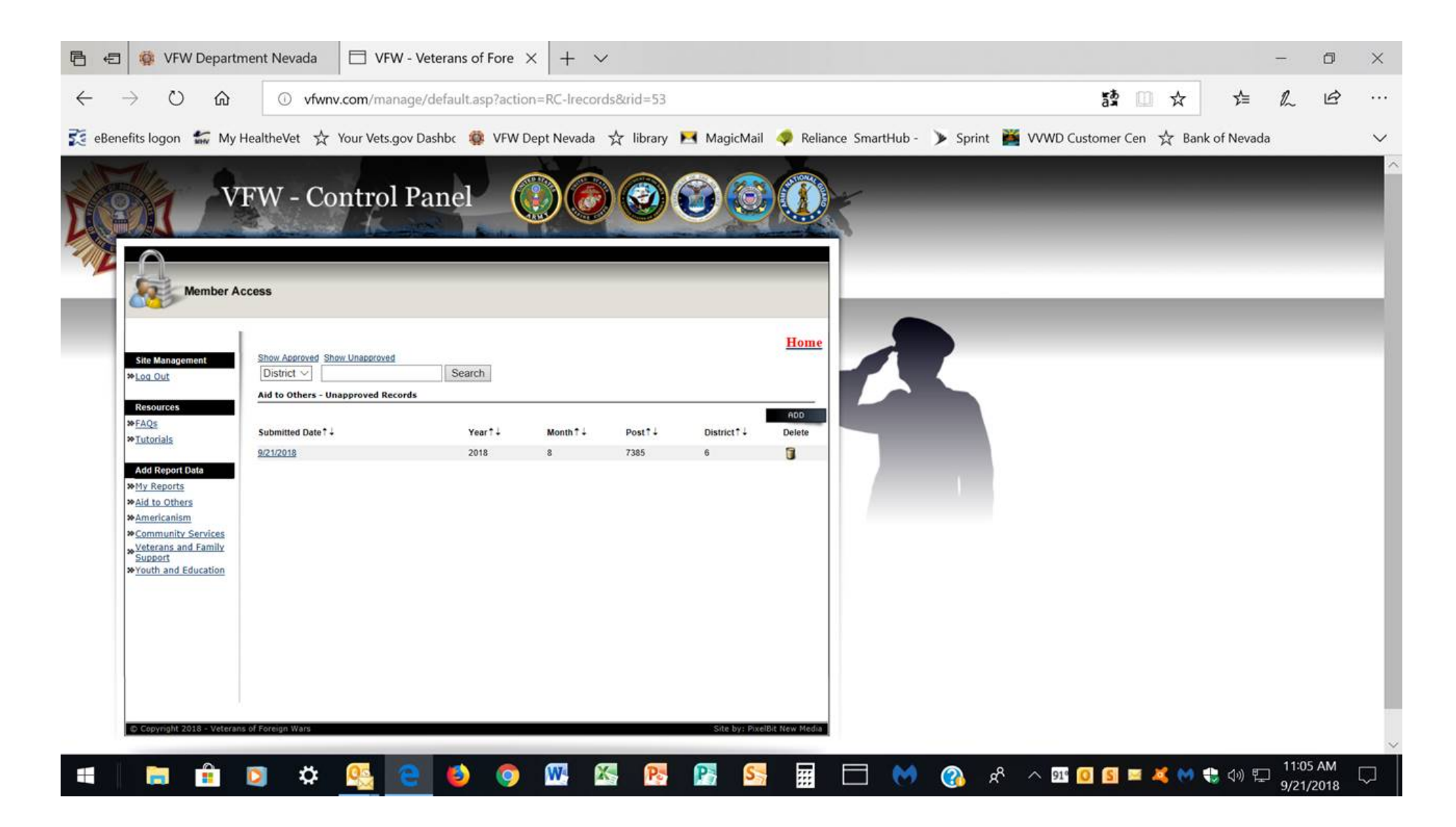

That's it folks! Your new/old Community Service Chairman CONTACT INFO: **Robert Barquist** 914 Buteo bend Mesquite, NV 89027 HP: 702-346-2335 CELL: 435-215-3287 EMAIL: comservchrm@vfwnv.com

My thanks to all who report Community Service! /Bob Barquist , CS Chair 2012-19